## Student Desk Presentation

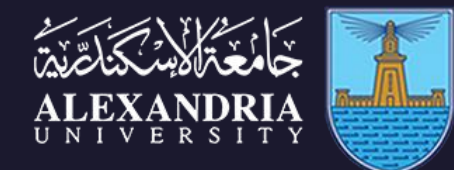

#### FACULTY OF MEDICINE

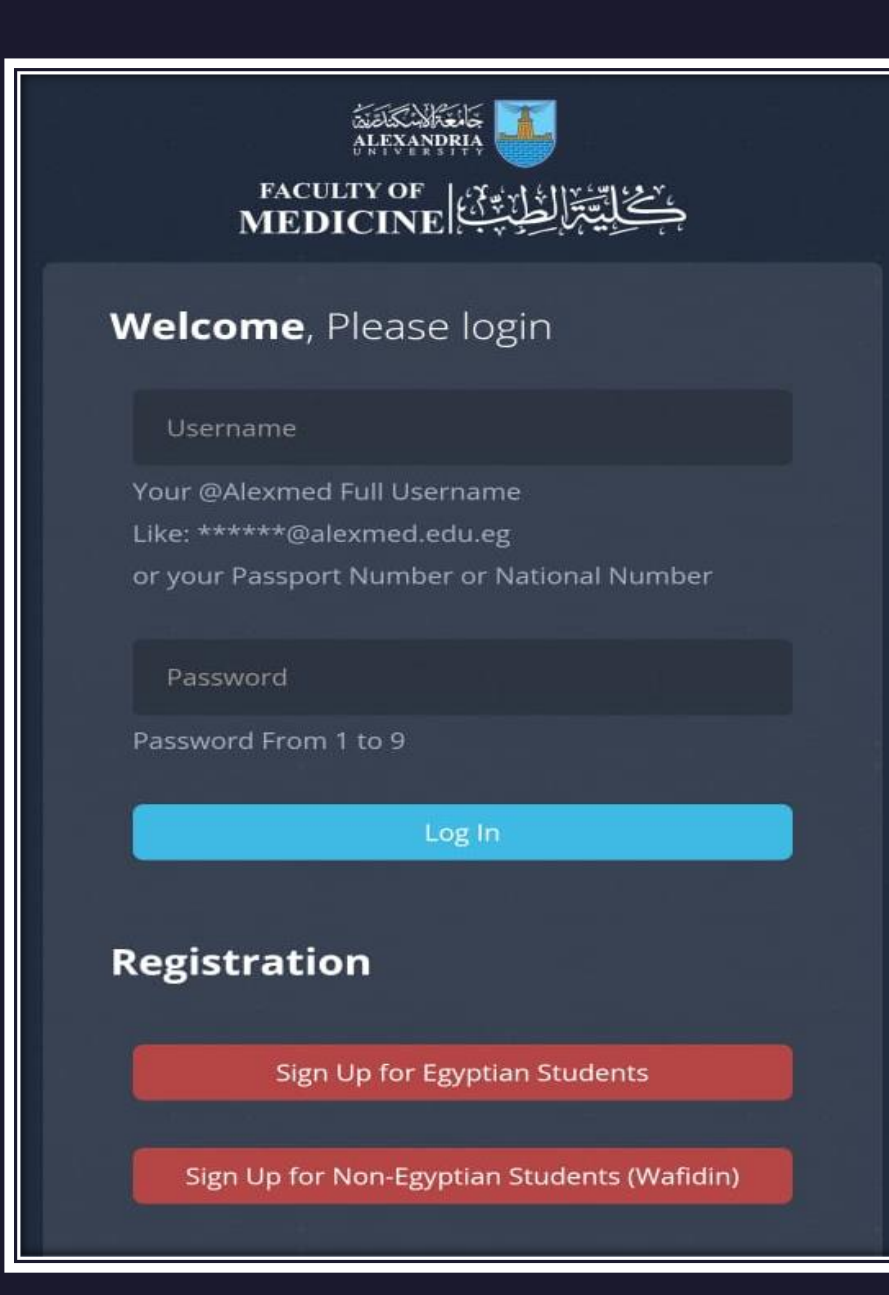

### Login http://med.alexu.edu.eg/studentdesk/

- You can use your Alexmed email address or your National ID number, passport number as username.
- Password from 1 to 9

- لتسجيل الدخول يمكنك استخدام الإيميل الجامعى
   أو رقم جواز السفر او الرقم القومى كاسم المستخدم.
  - الباسورد من 1 الي 9.

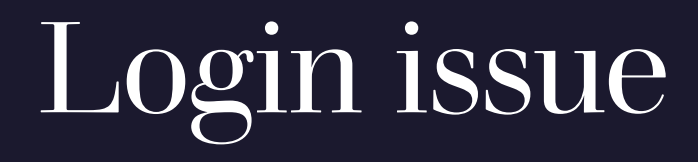

企

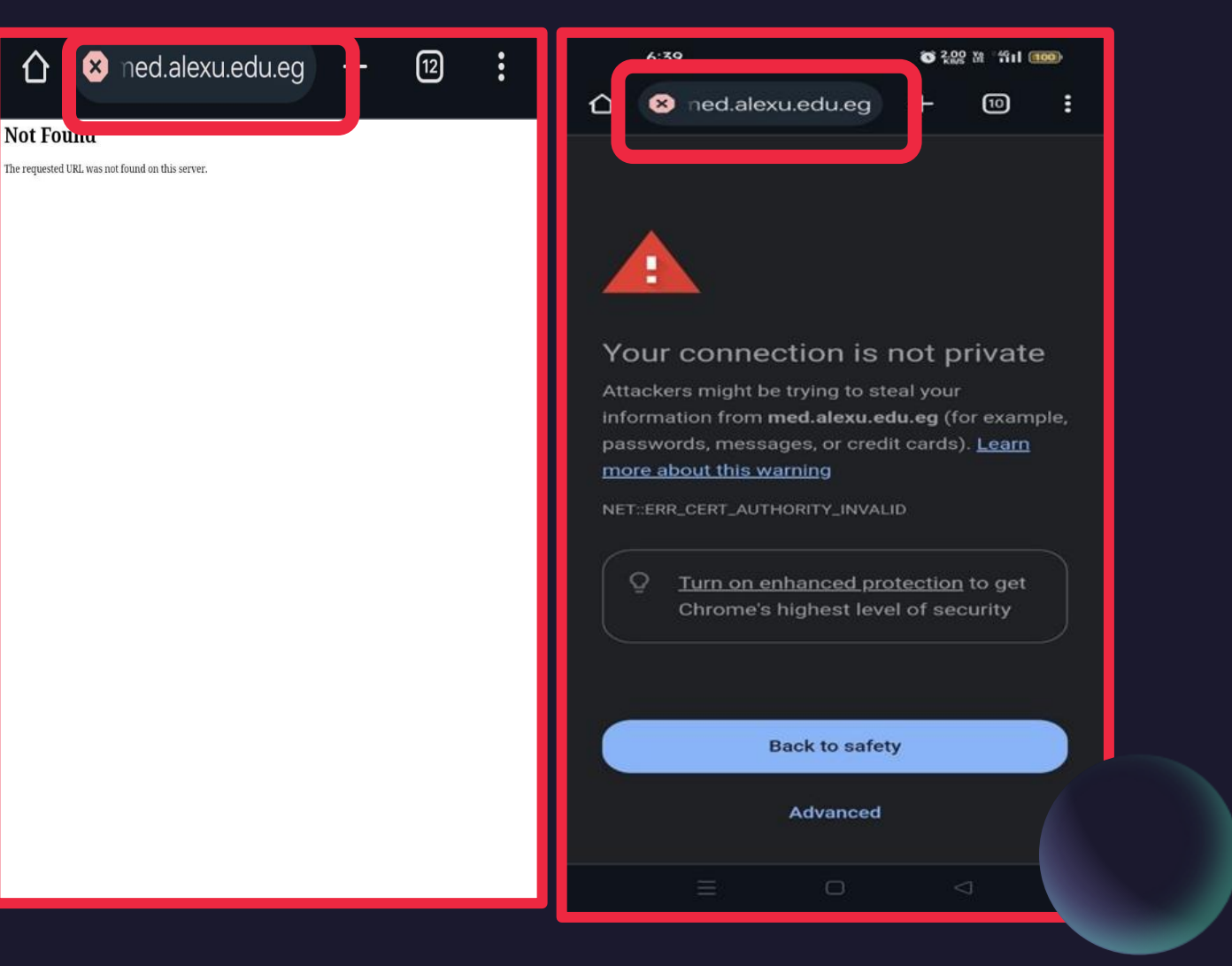

• If any of these errors appear as shown in the images, go to the URL and remove the letter 'S' from 'http'.

 إذا ظهرت أي من هذه الأخطاء كما هو موضح بالصور، اذهب إلى الرابط وقم بإزالة حرف الـ "S" من "http".

Student Study Levels - تحديث السنه الدراسية الحالية للطالب

Program: (General-Wafidin) Study Level: Select Study Level Current Academic Year: 2024-2025 Seating Number:

Are you repeating this school year ?

# Update Current Study Year تحديث السنة **الدراسية** الحالية

| For the current academic year | للعام الدراسي الحالي                    |
|-------------------------------|-----------------------------------------|
| Choose the program            | اختار البرنامج                          |
| Study year                    | السنه الدراسية                          |
| Seating Number                | رقم الجلوس<br>محدد إذا كنت عائداً للسنه |

# Update Information

Follow the numbers to open the menu and update your personal information. It is very important not to skip any details.

اتبع الأرقام لفتح القائمة وتحديث معلوماتك الشخصية. من المهم جدًا عدم تخطي أي معلومة.

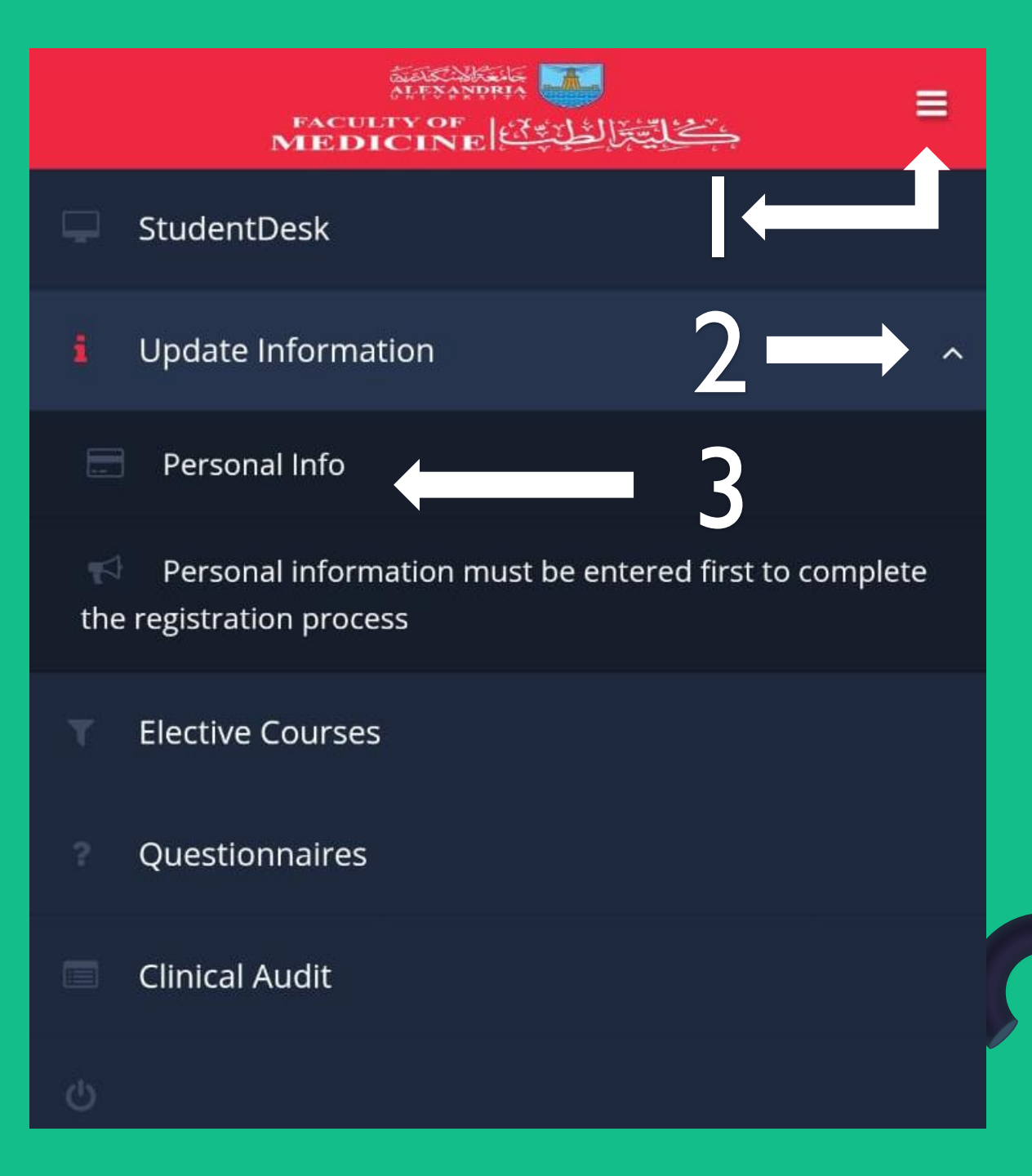

### Personal info

يرجى الحرص عند إدخال اسمك وفقًا للمثال التالي: •إذا كان اسمك "أحمد محمد حسن". • أدخل " أحمد " فقط في الحقل الأول. •أدخل "أحمد محمد حسن" في الحقل الثاني. •أدخل اسمك باللغة الإنجليزية في الحقل الثالث دون أي اختصارات أو حروف منفصلة، تمامًا كما هو موضح: " Ahmed Mohamed Hassan ".

Please be careful when entering your name, following the example below:

If your name is" احمد محمد حسن " enter " احمد " احمد " احمد " احمد " احمد " احمد " احمد محمد حسن " in the second field.
Enter your name in English in the third field without any abbreviations or initials, exactly as shown:
"Ahmed Mohamed Hassan".

تسمه

ارجو كتابة الاسم الاول فقط باللغة العربية Please write only the first name in Arabic.

Full Arabic Name:

نسمة محمد عادل

رجاءَ كتابة الاسم كاملاً باللغة العربية مع اسمك الأول، وليس بدونه.

Please write the full name in Arabic, including your first name, not without it.

Full English Name:

nesma mohamed adel

رجاءً كتابة الاسم كاملاً باللغة الإنجليزية، وليس باستخدام الحروف . المختصرة

Please write the full name in English, not using abbreviated letters.

Gendar:

انثى

Date of Birth:

02/13/2025

Nationality:

سودانی - Sudanese

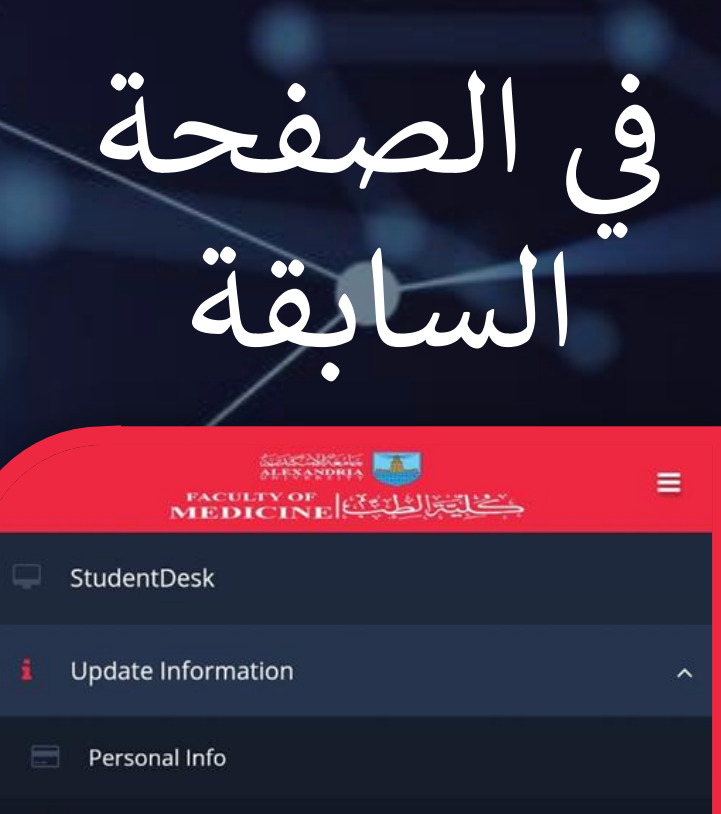

#### 🔼 Study Level

Birth Info (Non-Egyptian)

Contact Info

% Parent/Guardian Info

#### High School Info

Official Document Photos

# On the previous page

Complete the remaining fields, click 'Save,' and reopen the menu to display the remaining pages

أكمل باقي الحقول، واضغط على 'حفظ'، ثم أعد فتح القائمة لتظهر باقي الصفحات.

# Birth Info (Non-Egyptian)

يرجى إدخال رقم جواز سفرك، محل ميلادك (البلد)، وعنوان سكنك في بلدك الأم.

Personal Info

Study Level

Contact Info

Birth Info (Non-Egy

Parent/Guardian Ini

Official Document P

High School Info

Please enter your passport number, place of birth (country), and your residential address in your home country

| Direirin                           |                     | -Syptian,         |
|------------------------------------|---------------------|-------------------|
| exmed username:<br>exmed password: | nesma.mohamed24     | 01@alexmed.edu.eį |
| فر للطلاب الوافدين                 | رقم جواز الس        |                   |
| السفر للطلاب الوافدير              | ارجو کتابة رقم جواز |                   |
| Place of Birth - 0                 | Country:            |                   |
| محل الميلاد - البلد                |                     |                   |
| محل الميلاد - البلد                |                     |                   |
| Residential Add                    | ress in Your Home   | Country:          |
|                                    |                     |                   |

# **Birth Info** (Egyptian)

يرجى إدخال رقم البطاقة، محل ميلادك (المحافظة)، وعنوان سكنك الحالي كما هو موضح في البطاقة. في حالة ولادتك خارج مصر، يرجى تحديد الدولة.

Personal Info

Study Level

Contact Info

Please enter your ID card number, place of birth (governorate), and your current residential address as stated on your ID card. If you were born outside Egypt, please specify the country.

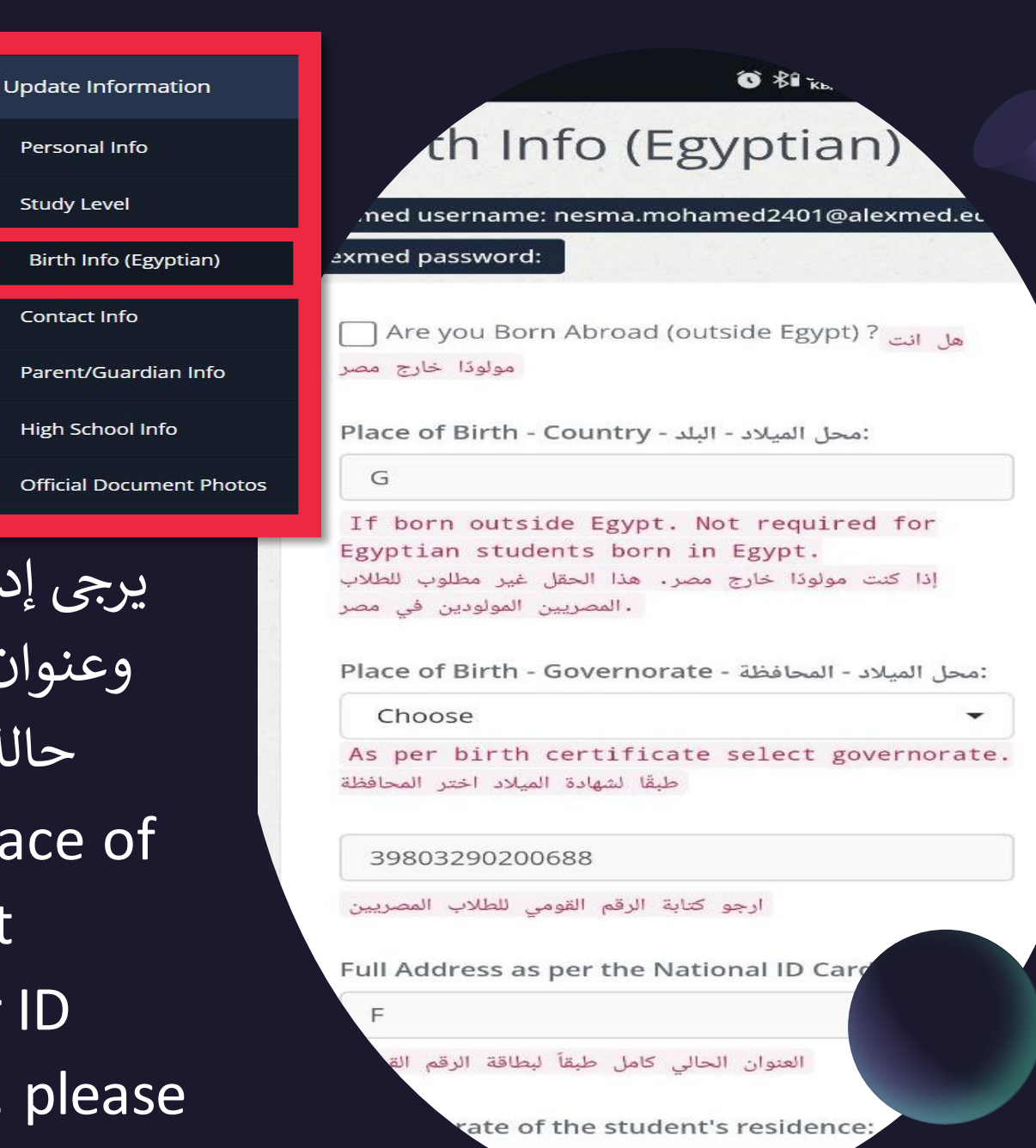

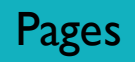

|                                | هنا يتم إدخال بيانات الاتصال. يرجى إضافة الرقم المصري لربطه بالبريد الإلكتروني.                                                           |  |
|--------------------------------|----------------------------------------------------------------------------------------------------|--|
| Contact Info                   | Here, the contact details are filled in. Please add your Egyptian phone number to link it with your email.                                |  |
| Parent/Guardian                | تم إدخال بيانات ولي الأمر والأم.                                                                                                    |  |
| Info                           | Here, the guardian's and mother's information is entered.                                                                                 |  |
| High School Info               | هل كانت شهادة الثانوية العامة دولية أم عادية؟ وفي حال كانت دراستك في بلد آخر غير بلدك، يرجى<br>تحديد البلد.                               |  |
|                                | Was your high school diploma international or regular? If your studies were in a country other than your own, please specify the country. |  |
| Official<br>Document<br>Photos | يرجى رفع نسخة من بطاقة الترشيح للكلية وجواز السفر للطلاب الوافدين، أو الرقم القومي للطلاب<br>المصريين                                     |  |
|                                | Please upload a copy of the college nomination card and passport for international students, or the National ID for Egyptian students.    |  |

### Questionnaires

لإستبيانات

- هنا تظهر الاستبيانات المتعلقة بالمواد التي تمت دراستها خلال كل سنة دراسية والتي يجب استيفاؤها. سيتم الإعلان عن موعد استيفاء الاستبيانات من خلال منسق دفعتك أو شئون الطلاب الخاصة بك
- Here, the surveys related to the subjects studied during each academic year that need to be completed are displayed. The deadline for completing the surveys will be announced by your batch coordinator or student affairs office.

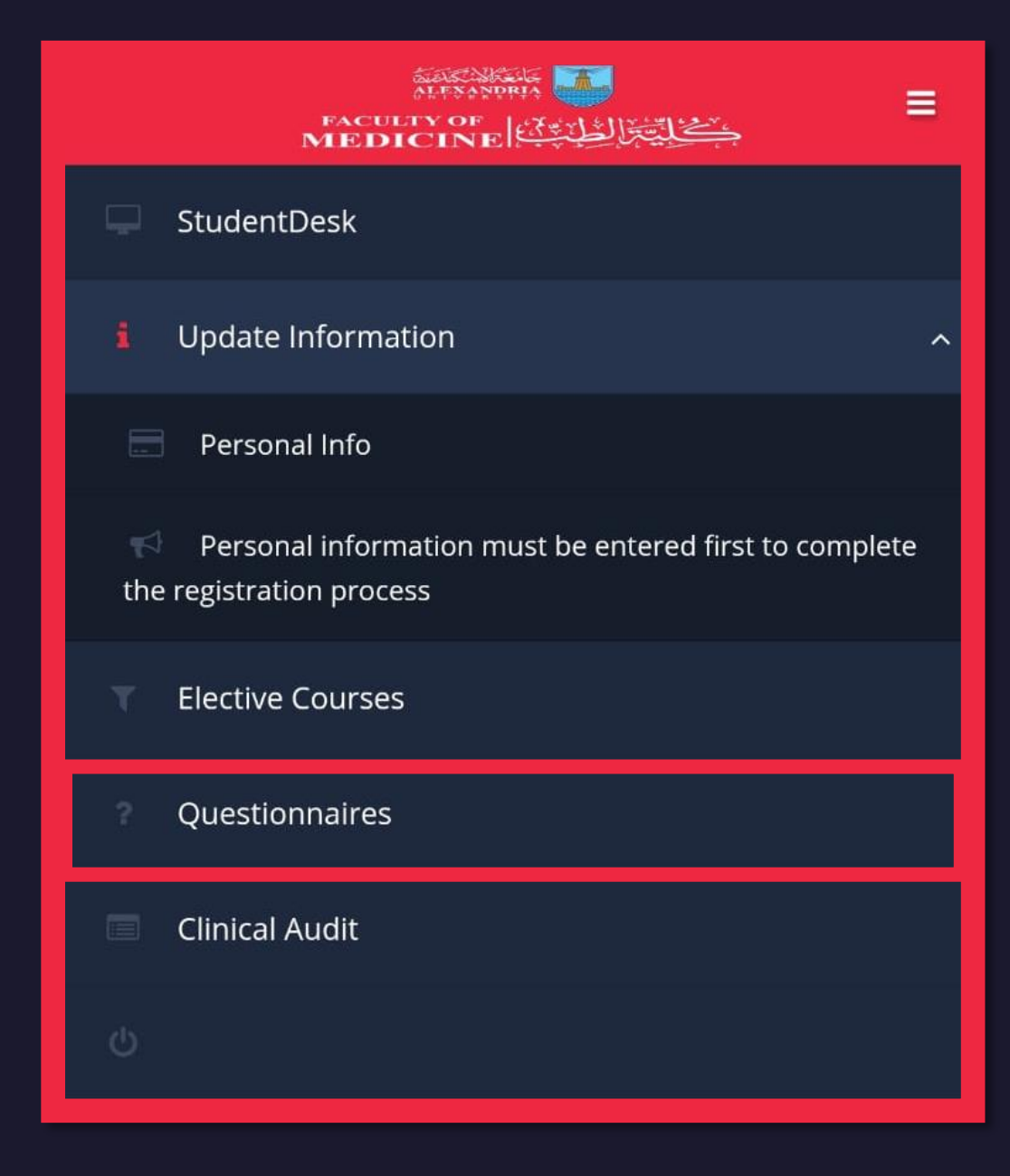

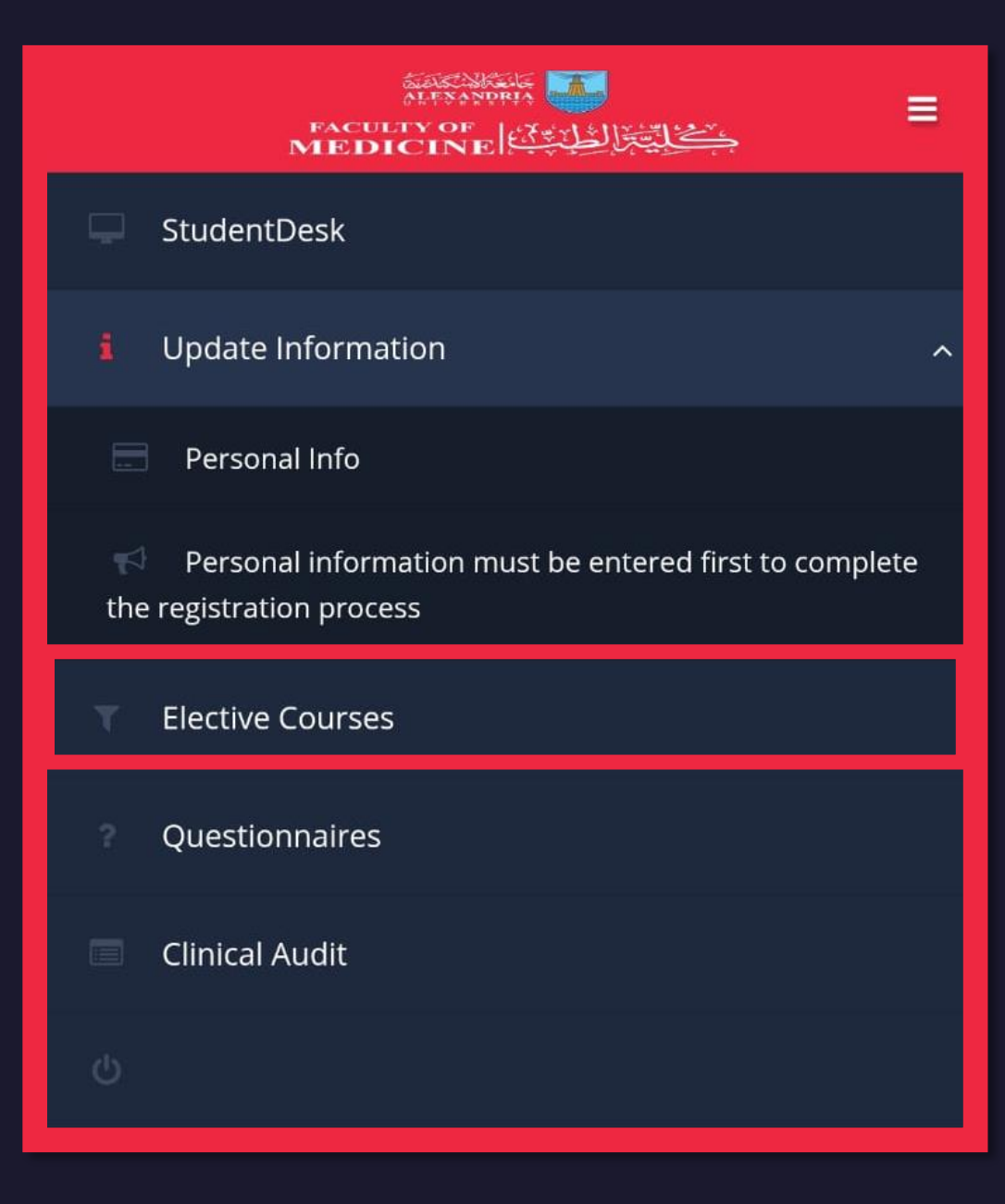

### **Elective Courses**

الكورسات الإختيارية

- للطلاب من الفرقة الثالثة إلى الفرقة الخامسة، تظهر الدورات التدريبية التي تم التسجيل بها مسبقًا أو تم التخلف عنها، بالإضافة إلى الدورات القادمة والمفتوحة للتسجيل.
- For students from the third to the fifth year, the training courses previously registered for, missed, as well as upcoming and open courses for registration will be displayed.

| FACULTY OF<br>MEDICINE                                                           | ≡  |
|----------------------------------------------------------------------------------|----|
| StudentDesk                                                                      |    |
| Update Information                                                               | ^  |
| Personal Info                                                                    |    |
| Personal information must be entered first to comple<br>the registration process | te |
| Elective Courses                                                                 |    |
| ? Questionnaires                                                                 |    |
| Clinical Audit                                                                   |    |
| ڻ                                                                                |    |

### Clinical Audit Protocols لطلاب فرق الامتياز

- يتم تسجيل عنوان البروتوكول، إضافة فريق العمل من الطلاب، رفع ملف البروتوكول، اختيار سنة التخرج وسنة الامتياز، ومتابعة مراحل الموافقة من قبل إدارة الكلية.
- The protocol title is registered, the student team is added, the protocol file is uploaded, the graduation year and internship year are selected, and the approval stages are monitored by the college administration.